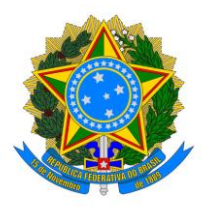

## MINISTÉRIO DA EDUCAÇÃO UNIVERSIDADE FEDERAL RURAL DO SEMI-ÁRIDO – CAMPUS CARAÚBAS COORDENADORIA DE PLANEJAMENTO E ADMINISTRAÇÃO TECNOLOGIA DA INFORMAÇÃO

Primeiramente, cadastre sua senha de acesso ao wi-fi:

Entre no site https://wifi.ufersa.edu.br;

Clique em Esqueceu a senha? (clique aqui);

Preencha os campos necessários:

- 1. Login dos SIG (SIGAA, SIPAC ou SIGRH) em letras minúsculas;
- 2. E-mail cadastrado nos SIG (SIGAA, SIPAC ou SIGRH);
- 3. Imagem de segurança (digitar o código que aparece na imagem).

| Wifi Ufersa                                                   |
|---------------------------------------------------------------|
| Home » Recuperação de Senha                                   |
| Recuperação de Senha                                          |
| Campos com * são requeridos.                                  |
| Login *                                                       |
| Email *                                                       |
| Código de Verificação                                         |
| bdrasel                                                       |
| Gerar um novo código                                          |
| Por favor, entre com as letras como aparecem na imagem acima. |
| Enviar                                                        |

Clique em Enviar.

Você receberá um e-mail com a senha provisória da rede WifiUFERSA.

ATENÇÃO: Após receber sua senha via e-mail, faça login no site utilizando seu usuário e senha provisória e busque a opção "Trocar Senha". Adicione uma senha nova, pois a provisória possui validade de apenas 6 (seis) dias.

Dica: adicione a mesma senha dos SIGS para facilitar a memorização.

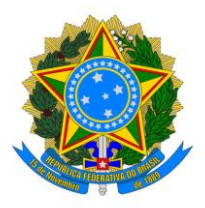

## MINISTÉRIO DA EDUCAÇÃO UNIVERSIDADE FEDERAL RURAL DO SEMI-ÁRIDO – CAMPUS CARAÚBAS COORDENADORIA DE PLANEJAMENTO E ADMINISTRAÇÃO TECNOLOGIA DA INFORMAÇÃO

Nas Redes Wi-Fi, clique na rede "WifiUFERSA" como é mostrado na figura abaixo:

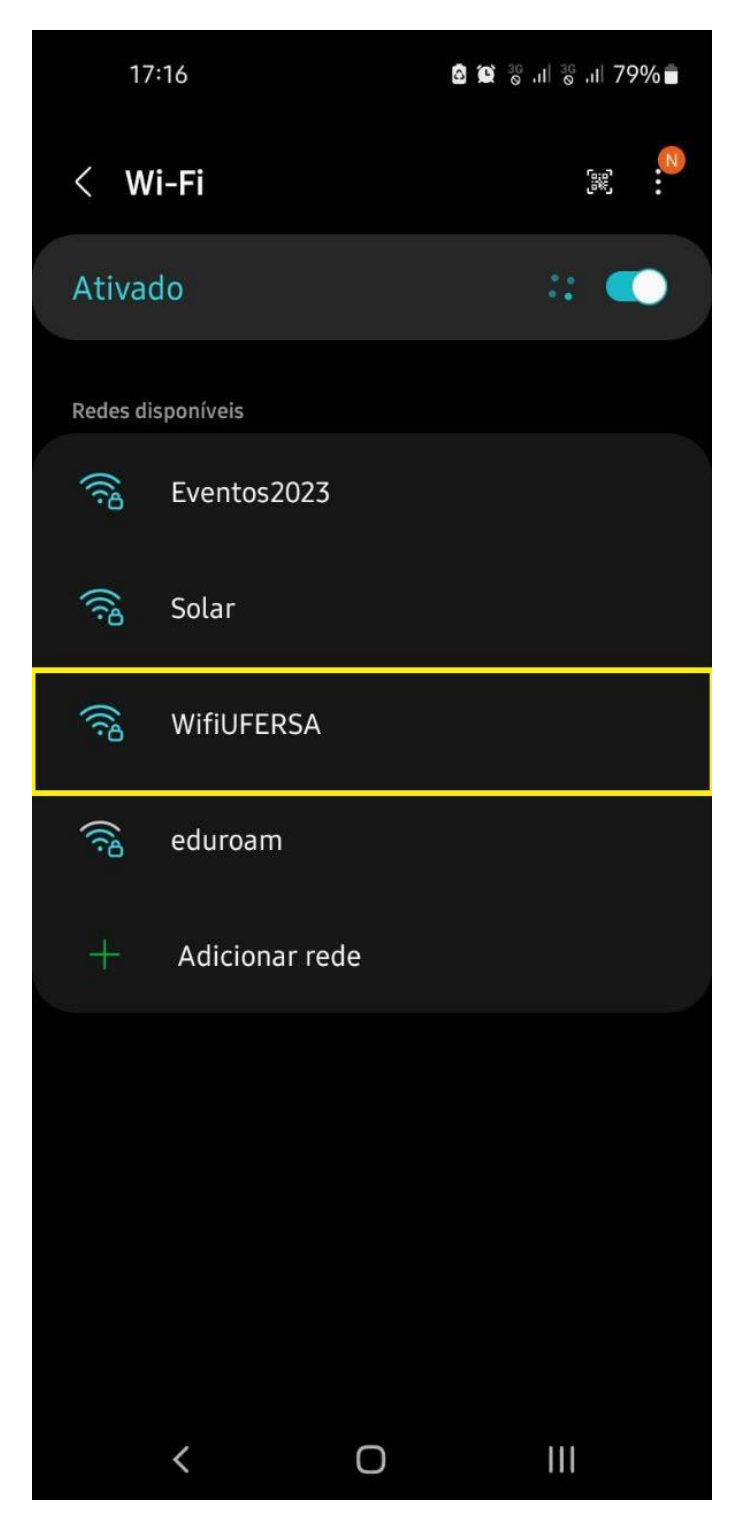

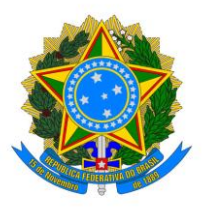

## MINISTÉRIO DA EDUCAÇÃO UNIVERSIDADE FEDERAL RURAL DO SEMI-ÁRIDO – CAMPUS CARAÚBAS COORDENADORIA DE PLANEJAMENTO E ADMINISTRAÇÃO TECNOLOGIA DA INFORMAÇÃO

Adicione seu usuário dos SIGS e a senha definida no site wifi.ufersa.edu.br.

Em Método EAP, selecione "PEAP".

Em Certificado de CA, selecione "Não validar".

| 17:17 🖿                                    | ۵            | <b>0</b> 30 | ı∣ <sup>36</sup> ıl | 79% 🗖 |
|--------------------------------------------|--------------|-------------|---------------------|-------|
| < WifiUFERSA                               |              |             |                     |       |
| Método EAP<br>PEAP                         |              |             |                     |       |
| Identidade<br>USUARIO                      |              |             |                     |       |
| Senha                                      |              |             |                     |       |
| senha                                      |              |             |                     | ۲     |
| Certificado de CA<br>Não validar           |              |             |                     |       |
| Nenhum certificado foi es<br>será privada. | specificado. |             |                     |       |
| Reconexão automátic                        | а            |             |                     |       |
| Autenticação de fase o<br>MSCHAPV2         | de 2         |             |                     |       |
|                                            |              |             |                     |       |
|                                            |              |             |                     |       |
| Definições IP<br>DHCP                      |              |             |                     |       |
|                                            |              |             |                     |       |
| <                                          | 0            |             |                     |       |

Clique em "Conectar".